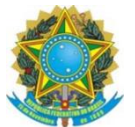

Ministério da Cidadania Secretaria Especial de Desenvolvimento Social Secretaria Nacional de Assistência Social Departamento de Gestão do SUAS

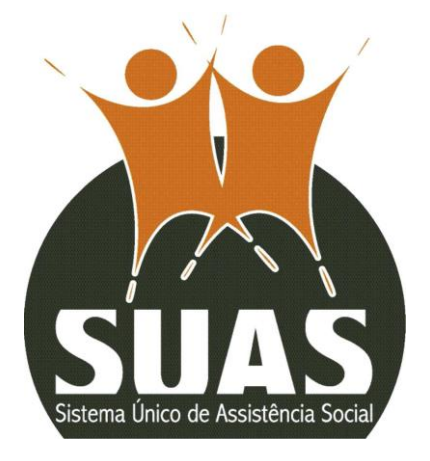

# ORIENTAÇÕES SOBRE PREENCHIMENTO Postos do Cadastro Único

Caso o município tenha alguma dúvida e/ou necessite de algum apoio ou esclarecimento, ele deverá entrar em contato com a respectiva Secretaria Estadual. Caso o estado tenha alguma dúvida e/ou necessite de algum apoio ou esclarecimento deverá entrar em contato com o MC por meio do telefone 121, do e-mail vigilanciasocial@cidadania.gov.br ou ainda pelos telefones 61 2030-3376/ 3300/3118/ 3130/ 3236.

# Postos do Cadastro Único

Postos do Cadastro Único são locais, casas, prédios ou qualquer unidade que são utilizados com a finalidade de realizar a inclusão ou atualização cadastral das famílias no Cadastro Único e os procedimentos afins de gestão e operacionalização do Cadastro Único e do Programa Bolsa Família. Incluem-se neste rol:

- Postos que executam exclusivamente tais atividades;
- Postos alocados em unidades de outras políticas públicas ou outras unidades administrativas, como secretaria de habitação e de desenvolvimento rural, prefeitura, entre outras;
- Espaços alocados dentro do órgão gestor da Assistência Social;
- ✓ Postos inseridos em serviços integrados ao cidadão (Na Hora, Vapt Vupt, Poupa Tempo, etc)
- Postos inseridos em conselhos de direitos (Conselho Municipal de Assistência Social, Conselho Tutelar ou outro conselho municipal)

Unidades como CRAS, CREAS e Centros POP não devem responder este questionário, mesmo que desenvolvam atividades de inclusão e atualização cadastral. Nesses casos, preencha estas informações nos respectivos questionários desses equipamentos.

Para que o Censo SUAS seja preenchido com informações dos Postos de Cadastramento, é necessário o preenchimento anterior desta unidade no CADSUAS.

Acesse o CADSUAS com o *login* e a senha de acesso aos sistemas da Rede SUAS, vá em Rede Socioassistencial em "outros" e preencha as informações sobre o Posto do Cadastro Único.

### Como devo fazer?

O primeiro passo é checar se o Posto do Cadastro Único está inserido no CadSUAS na aba "Rede Socioassistencial", opção "Outras".

### COMO CHECAR OU COMO CADASTRAR O POSTO DE CADASTRO ÚNICO

- Acesse <u>http://aplicacoes.mds.gov.br/cadsuas/</u> com o login e senha. O perfil de acesso para alterar o CadSUAS é "cadsuas.municipio" (em caso de dúvidas, consulte a FAQ do Sistema de Autorização e Autorização – SAA)
- Clique na aba "Rede Socioassistencial" e depois em "Outras", conforme as imagens abaixo:

| MINISTÉRIO DO<br>Desenvolvimento Social                                                                                                    |
|----------------------------------------------------------------------------------------------------|
| SUAS Sistema de Cad<br>Cadastro<br>Cadastro                                                                                                    |
| Rede Socioassistencial Orgãos Governamentais Pessoa Física Administração                                                                                                    |
| Trocar Senha 🤗 Ajuda 🗮 Sair                                                                                                    |
| 3em vindo!                                                                                                    |
| CadSUAS é o sistema de cadastro do SUAS, que comporta todas as informações relativas à prefeituras, órgão gestor, fundo e conselho municipal e<br>ntidades que prestam serviços socioassistenciais. |
| ara utilizar o CadSUAS, é preciso que o seu navegador permita a abertura de popups.                                                                                                    |
| ara maiores informações, entre em contato pelo e-mail cadsuas@mds.gov.br, ou pelo telefone: 0800-707-2003.                                                                                          |
| ara encaminhar suas dúvidas ou solicitação de informações clique aqui.                                                                                                    |
| ara encaminhar sugestões, críticas, elogios, reclamações ou denúncias clique aqui.                                                                                                    |
| ortaria Nº 430, de 3 de dezembro de 2008                                                                                                    |
| arešn 3 13 1 Ø 2008 Minietárin da Daeanualuimanta Saris                                                                                                    |

| SUAS                      | Sistema de SUAS Ilva Pesquisa                                                                                                    |
|---------------------------|----------------------------------------------------------------------------------------------------|
| tede Socioassistend       | causuu Persoa Física Administração                                                                                                    |
| Cras Rede Socio           | assistencial) Sair                                                                                                    |
| Creas Regional            |                                                                                                    |
| Centro Pop                | i i i i i i i i i i i i i i i i i i i                                                                                                    |
| Jnidade de<br>Acolhimento | ]                                                                                                    |
| Centro de<br>Convivência  | cadastro do SUAS, que comporta todas as informações relativas à prefeituras, órgão gestor, fundo e conselho municipal e<br>iços socioassistenciais. |
| Centro-Dia e              | preciso que o seu navegador permita a abertura de popups.                                                                                           |
| Dutras                    | .», entre em contato pelo e-mail cadsuas©mds.gov.br, ou pelo telefone: 0800-707-2003.                                                               |
| ra encaminhar suas di     | úvidas ou solicitação de informações clique aqui.                                                                                                   |
| ra encaminhar sugest      | ões, criticas, elogios, reclamações ou denúncias clique aqui.                                                                                       |
| rtaria Nº 430, de 3 de    | dezembro de 2008                                                                                                    |
| rsão 3.13.1               | © 2008 Ministério do Desenvolvimento Social                                                                                                    |

3. Preencha a UF, o Município, e clique em "Pesquisar"

| Sistema de Cadastro             | SUAS Ilova Pesquisa                                                                                                    |                                |                                                                   |
|---------------------------------|----------------------------------------------------------------------------------------------------|--------------------------------|-------------------------------------------------------------------|
| al Órgãos Governamentais Pessoa | Física Administração                                                                                                    |                                |                                                                   |
| Aiuda Sair                      |                                                                                                    |                                |                                                                   |
| - June                          |                                                                                                    |                                |                                                                   |
| de Socioassistencial            |                                                                                                    |                                |                                                                   |
|                                 |                                                                                                    |                                |                                                                   |
| ✓ Municipio: BELEM              | ~                                                                                                    | <b></b>                        |                                                                   |
|                                 |                                                                                                    |                                |                                                                   |
|                                 |                                                                                                    |                                |                                                                   |
| Ativo O Inativo O Todos         |                                                                                                    |                                |                                                                   |
|                                 |                                                                                                    |                                |                                                                   |
| lecionar 🗸                      |                                                                                                    |                                |                                                                   |
| i                               | Sistema de Cadastro Cadastro Cadastro Cadastro Cadastro Pessoa Sair Sair Sair Cadastro Cadastro Cadastro Pessoa Sair Cadastro Cadastro Cad | Ajuda Sair<br>Municipio: BELEM | Sistema de Cadastro Cadastro Cadastro Pessoa Física Administração |

- 4. Verifique se o **Posto de Cadastro Único** já está cadastrado.
- Se o Posto de Cadastro Único já estiver cadastrado (como na imagem abaixo), é preciso conferir os dados (atualizar, se necessário)

| rede                                                                                                    |                                                                                                    |                                                    |                                                                                               |                                                                                  |                                                                                                    |                                                                         |
|----------------------------------------------------------------------------------------------------|----------------------------------------------------------------------------------------------------|----------------------------------------------------|-----------------------------------------------------------------------------------------------|----------------------------------------------------------------------------------|----------------------------------------------------------------------------------------------------|-------------------------------------------------------------------------|
| SUAS                                                                                                    | Sistema de Cadastro Cadastro Ilova Pesquisa                                                                                                    |                                                    |                                                                                               |                                                                                  |                                                                                                    |                                                                         |
| Rede Socioassisten                                                                                                    | cial Órgãos Governamentais Pessoa Física Administração                                                                                                    |                                                    |                                                                                               |                                                                                  |                                                                                                    |                                                                         |
| Trocar Senha                                                                                                    | Ajuda 📓 Sair                                                                                                    |                                                    |                                                                                               |                                                                                  |                                                                                                    |                                                                         |
| )utras - Re                                                                                                    | ede Socioassistencial                                                                                                    |                                                    |                                                                                               |                                                                                  |                                                                                                    |                                                                         |
| UF:                                                                                                    | A V Municipio: SALVADOR V                                                                                                    |                                                    |                                                                                               |                                                                                  |                                                                                                    |                                                                         |
| ime:                                                                                                    |                                                                                                    |                                                    |                                                                                               |                                                                                  |                                                                                                    |                                                                         |
| IPJ:                                                                                                    |                                                                                                    |                                                    |                                                                                               |                                                                                  |                                                                                                    |                                                                         |
| tuação do Cadastro: S                                                                                                    | Ative Unative Todes                                                                                                    |                                                    |                                                                                               |                                                                                  |                                                                                                    |                                                                         |
| Pesquisar                                                                                                    |                                                                                                    |                                                    |                                                                                               |                                                                                  |                                                                                                    |                                                                         |
|                                                                                                    |                                                                                                    |                                                    |                                                                                               |                                                                                  |                                                                                                    |                                                                         |
| itens encontrado                                                                                                    | os, mostrando todos os itens.                                                                                                    |                                                    |                                                                                               |                                                                                  |                                                                                                    |                                                                         |
| itens encontrado                                                                                                    | os, mostrando todos os itens.                                                                                                    | UF                                                 | Município                                                                                     | Situação                                                                         | Cadastro                                                                                                    | Editar                                                                  |
| 5 itens encontrado<br>CNPJ<br>13.927.801/0017-<br>16                                                                                                    | os, mostrando todos os itens. Nome CUIDAR E Cadastro Único                                                                                                    | UF<br>BA                                           | Município<br>SALVADOR                                                                         | Situação<br>Ativo                                                                | Cadastro<br>Em<br>Atualização                                                                                                    | Editar                                                                  |
| 5 itens encontrado<br>CNPJ<br>13.927.801/0017-<br>06<br>13.927.801/0017-<br>16                                                                                                    | <ul> <li>Mome</li> <li>CUIDAR E Cadastro Único</li> <li>Núcleo de Ações Articuladas para População em Situação de Rua - NUAR</li> </ul>                                                                                                    | UF<br>BA<br>BA                                     | Município<br>SALVADOR<br>SALVADOR                                                             | Situação<br>Ativo<br>Ativo                                                       | Cadastro<br>Em<br>Atualização<br>Em<br>Atualização                                                                                                    | Editar<br>L<br>L                                                        |
| 5 itens encontrado<br><b>INPJ</b><br>13.927.801/0017-<br>16<br>13.927.801/0017-<br>16<br>13.927.801/0001-<br>19                                                                                                    | <ul> <li>mostrando todos os itens.</li> <li>Nome</li> <li>CUIDAR E Cadastro Único</li> <li>Núcleo de Ações Articuladas para População em Situação de Rua -<br/>NUAR</li> <li>Prefeitura Bairro - Cabula CadÚnico</li> </ul>                                                                                                    | UF<br>BA<br>BA<br>BA                               | Município<br>SALVADOR<br>SALVADOR<br>SALVADOR                                                 | Situação<br>Ativo<br>Ativo<br>Ativo                                              | Cadastro<br>Em<br>Atualização<br>Em<br>Atualização<br>Em                                                                                              | Editar<br>L<br>L<br>L                                                   |
| 5 itens encontrado<br><b>CNPJ</b><br>13.927.801/0017-<br>16<br>13.927.801/0017-<br>19<br>3.927.801/0001-<br>19                                                                                                    | Nome       CUIDAR E Cadastro Único       Núcleo de Ações Articuladas para População em Situação de Rua - NUAR       Prefeitura Bairro - Cabula CadÚnico       Prefeitura Bairro Cajazeiras CadÚnico                                                                                                    | UF<br>BA<br>BA<br>BA<br>BA                         | Município<br>SALVADOR<br>SALVADOR<br>SALVADOR<br>SALVADOR                                     | Situação<br>Ativo<br>Ativo<br>Ativo<br>Ativo                                     | Cadastro<br>Em<br>Atualização<br>Em<br>Atualização<br>Em<br>Atualização                                                                               | Editar<br>L<br>L<br>L<br>L                                              |
| 5 itens encontrado<br><b>CNPJ</b><br>13.927.801/0017-<br>15.927.801/0017-<br>13.927.801/0001-<br>19.927.801/0001-<br>13.927.801/0001-<br>19.927.801/0001-<br>19.927.801/00001-<br>19.927.801/00000-<br>19.927.801/00000000-<br>19.927.801/000   | Nome       CUIDAR E Cadastro Único       NÚCIEO dE Ações Articuladas para População em Situação de Rua - NUAR       Prefeitura Bairro - Cabula CadÚnico       Prefeitura Bairro Cajazeiras CadÚnico       Prefeitura Bairro Centro CadÚnico                                                                                                    | UF<br>BA<br>BA<br>BA<br>BA<br>BA                   | Município<br>SALVADOR<br>SALVADOR<br>SALVADOR<br>SALVADOR                                     | Situação<br>Ativo<br>Ativo<br>Ativo<br>Ativo<br>Ativo                            | Cadastro<br>Em<br>Atualização<br>Em<br>Atualização<br>Em<br>Atualização<br>Em                                                                         | Editar<br>2<br>2<br>2<br>2<br>2                                         |
| 5 itens encontrado<br><b>CNPJ</b><br>13.927.801/0017-<br>16<br>13.927.801/0001-<br>19<br>13.927.801/0001-<br>19<br>19<br>19<br>19<br>19<br>19<br>19<br>19<br>10<br>10<br>10<br>10<br>10<br>10<br>10<br>10<br>10<br>10                                                                                                    | Nome       CUIDAR E Cadastro Único       NÚCIEO de Ações Articuladas para População em Situação de Rua - NUAR       Prefeitura Bairro - Cabula CadÚnico       Prefeitura Bairro Cajazeiras CadÚnico       Prefeitura Bairro Cadúnico       Prefeitura Bairro Cadúnico                                                                           | UF<br>BA<br>BA<br>BA<br>BA<br>BA<br>BA             | Município<br>SALVADOR<br>SALVADOR<br>SALVADOR<br>SALVADOR<br>SALVADOR                         | Situação<br>Ativo<br>Ativo<br>Ativo<br>Ativo<br>Ativo<br>Ativo                   | Cadastro<br>Em<br>Atualização<br>Atualização<br>Em<br>Atualização<br>Em<br>Atualização<br>Em                                                          | Editar<br>2<br>2<br>2<br>2<br>2<br>2<br>2<br>2<br>2<br>2                |
| 5 itens encontrado<br><b>CNPJ</b><br>13.927.801/0017-<br>13.927.801/0001-<br>13.927.801/0001-<br>19.927.801/0001-<br>19 | Nome       CUIDAR E Cadastro Único       Núcleo de Ações Articuladas para População em Situação de Rua -<br>NUAR       Prefeitura Bairro - Cabula CadÚnico       Prefeitura Bairro Cajazeiras CadÚnico       Prefeitura Bairro Cidade Baixa Cadúnico       Prefeitura Bairro Itapuã CadÚnico                                                    | UF<br>BA<br>BA<br>BA<br>BA<br>BA<br>BA<br>BA       | Município<br>SALVADOR<br>SALVADOR<br>SALVADOR<br>SALVADOR<br>SALVADOR<br>SALVADOR             | Situação<br>Ativo<br>Ativo<br>Ativo<br>Ativo<br>Ativo<br>Ativo<br>Ativo          | Cadastro<br>Em<br>Atualização<br>Em<br>Atualização<br>Em<br>Atualização<br>Em<br>Atualização<br>Em<br>Atualização<br>Em                               | Editar<br>2<br>2<br>2<br>2<br>2<br>2<br>2<br>2<br>2<br>2<br>2<br>2<br>2 |
| 5 itens encontrado<br><b>CNPJ</b><br>13.927.801/0017-<br>13.927.801/0017-<br>13.927.801/0001-<br>19.927.801/0001-<br>19 | Nome         CUIDAR E Cadastro Único         Núcleo de Ações Articuladas para População em Situação de Rua - NUAR         Prefeitura Bairro - Cabula CadÚnico         Prefeitura Bairro Cajazeiras CadÚnico         Prefeitura Bairro Cidade Baixa Cadúnico         Prefeitura Bairro Itapuã CadÚnico         Prefeitura Bairro Itapuã CadÚnico | UF<br>BA<br>BA<br>BA<br>BA<br>BA<br>BA<br>BA<br>BA | Município<br>SALVADOR<br>SALVADOR<br>SALVADOR<br>SALVADOR<br>SALVADOR<br>SALVADOR<br>SALVADOR | Situação<br>Ativo<br>Ativo<br>Ativo<br>Ativo<br>Ativo<br>Ativo<br>Ativo<br>Ativo | Cadastro<br>Em<br>Atualização<br>Atualização<br>Em<br>Atualização<br>Em<br>Atualização<br>Em<br>Atualização<br>Em<br>Atualização<br>Em<br>Atualização | Editar<br>2<br>2<br>2<br>2<br>2<br>2<br>2<br>2<br>2<br>2<br>2<br>2<br>2 |

# COMO ATUALIZAR O CADASTRO DO POSTO DE CADASTRO ÚNICO NO CADSUAS

1

1. Após fazer a pesquisa, clique no símbolo de Editar

| SUAS Sistema de Cad                                                                                                    |                                              |                                                                                   |                                                                         |                                                                                                    |                                                                         |
|----------------------------------------------------------------------------------------------------|----------------------------------------------|-----------------------------------------------------------------------------------|-------------------------------------------------------------------------|----------------------------------------------------------------------------------------------------|-------------------------------------------------------------------------|
| Rede Socioassistencial Órgãos Governamentais Pessoa Física Administração                                                                                                    |                                              |                                                                                   |                                                                         |                                                                                                    |                                                                         |
| 🙀 Trocar Senha 🔎 Ajuda 📕 Sair                                                                                                    |                                              |                                                                                   |                                                                         |                                                                                                    |                                                                         |
| Dutras - Rede Socioassistencial                                                                                                    |                                              |                                                                                   |                                                                         |                                                                                                    |                                                                         |
| UF: BA V Municipie: SALVADOR V                                                                                                    |                                              |                                                                                   |                                                                         |                                                                                                    |                                                                         |
| ome:                                                                                                    | ]                                            |                                                                                   |                                                                         |                                                                                                    |                                                                         |
| NPD:                                                                                                    |                                              |                                                                                   |                                                                         |                                                                                                    |                                                                         |
| Situação: O Ativo O Inativo Indos                                                                                                    |                                              |                                                                                   |                                                                         |                                                                                                    |                                                                         |
| Pesquisar                                                                                                    |                                              |                                                                                   |                                                                         |                                                                                                    |                                                                         |
|                                                                                                    |                                              |                                                                                   |                                                                         |                                                                                                    |                                                                         |
| 5 itens encontrados, mostrando todos os itens.                                                                                                    |                                              |                                                                                   |                                                                         |                                                                                                    |                                                                         |
| 5 itens encontrados, mostrando todos os itens. CNPJ Nome                                                                                                    | UF                                           | Município                                                                         | Situação                                                                | Cadastro                                                                                                    | Editar                                                                  |
| S itens encontrados, mostrando todos os itens.       CNPJ     Nome       13.927.801/0017-<br>06     CUIDAR E Cadastro Único                                                                                                    | UF<br>BA                                     | Município<br>SALVADOR                                                             | <b>Situação</b><br>Ativo                                                | Cadastro<br>Em<br>Atualização                                                                                                    | Editar                                                                  |
| Sitens encontrados, mostrando todos os itens.         CNPJ       Nome         13.927.801/0017-<br>06       CUIDAR E Cadastro Único         13.927.801/0017-<br>06       Núcleo de Ações Articuladas para População em Situação de Rua -<br>NUAR                                                                                                    | UF<br>BA<br>BA                               | Município<br>SALVADOR<br>SALVADOR                                                 | <b>Situação</b><br>Ativo<br>Ativo                                       | Cadastro<br>Em<br>Atualização<br>Em<br>Atualização                                                                                                    | Editar<br>2_<br>2_                                                      |
| S itens encontrados, mostrando todos os itens.         CNPJ       Nome         13.927.801/0017-       CUIDAR E Cadastro Único         06       Núcleo de Ações Articuladas para População em Situação de Rua - NUAR         13.927.801/0001       Prefeitura Bairro - Cabula CadÚnico                                                                                                    | UF<br>BA<br>BA<br>BA                         | Município<br>SALVADOR<br>SALVADOR<br>SALVADOR                                     | Situação<br>Ativo<br>Ativo<br>Ativo                                     | Cadastro<br>Em<br>Atualização<br>Em<br>Atualização<br>Em                                                                                              | Editar<br>2<br>2<br>2                                                   |
| Nome         13.927.801/0017-       CUIDAR E Cadastro Único         13.927.801/0017-       Núcleo de Ações Articuladas para População em Situação de Rua -         13.927.801/0001-       Prefeitura Bairro - Cabula CadÚnico         13.927.801/0001-       Prefeitura Bairro Cajazeiras CadÚnico                                                                                                    | UF<br>BA<br>BA<br>BA<br>BA                   | Município<br>SALVADOR<br>SALVADOR<br>SALVADOR<br>SALVADOR                         | Situação<br>Ativo<br>Ativo<br>Ativo<br>Ativo                            | Cadastro<br>Em<br>Atualização<br>Em<br>Atualização<br>Em<br>Atualização                                                                               | Editar<br>2<br>2<br>2<br>2                                              |
| Sitens encontrados, mostrando todos os itens.         CNPJ       Nome         13.927.801/0017-       CUIDAR E Cadastro Único         13.927.801/0017-       Núcleo de Ações Articuladas para População em Situação de Rua - NUAR         13.927.801/0001-       Prefeitura Bairro - Cabula CadÚnico         13.927.801/0001-       Prefeitura Bairro Cajazeiras CadÚnico         13.927.801/0001-       Prefeitura Bairro Centro CadÚnico                                                                                                    | UF<br>BA<br>BA<br>BA<br>BA<br>BA             | Município<br>SALVADOR<br>SALVADOR<br>SALVADOR<br>SALVADOR                         | Situação<br>Ativo<br>Ativo<br>Ativo<br>Ativo<br>Ativo                   | Cadastro<br>Em<br>Atualização<br>Em<br>Atualização<br>Em<br>Atualização<br>Em<br>Atualização                                                          | Editar<br>2<br>2<br>2<br>2<br>2<br>2<br>2                               |
| Sitens encontrados, mostrando todos os itens.         CNPJ       Nome         13.927.801/0017-       CUIDAR E Cadastro Único         13.927.801/0017-       Núcleo de Ações Articuladas para População em Situação de Rua - NUAR         13.927.801/0001-       Prefeitura Bairro - Cabula CadÚnico         13.927.801/0001-       Prefeitura Bairro Cajazeiras CadÚnico         13.927.801/0001-       Prefeitura Bairro Cajazeiras CadÚnico         13.927.801/0001-       Prefeitura Bairro Cidade Baixa Cadúnico                                                                                                    | UF<br>BA<br>BA<br>BA<br>BA<br>BA<br>BA       | Município<br>SALVADOR<br>SALVADOR<br>SALVADOR<br>SALVADOR<br>SALVADOR             | Situação<br>Ativo<br>Ativo<br>Ativo<br>Ativo<br>Ativo<br>Ativo          | Cadastro<br>Em<br>Atualização<br>Em<br>Atualização<br>Em<br>Atualização<br>Em<br>Atualização<br>Em                                                    | Editar<br>L<br>L<br>L<br>L                                              |
| Nome       13.927.801/0017-     CUIDAR E Cadastro Único       13.927.801/0017-     Núcleo de Ações Articuladas para População em Situação de Rua -       13.927.801/0017-     Prefeitura Bairro - Cabula CadÚnico       13.927.801/0001-     Prefeitura Bairro Cajazeiras CadÚnico       13.927.801/0001-     Prefeitura Bairro Centro CadÚnico       13.927.801/0001-     Prefeitura Bairro Cidade Baixa Cadúnico       13.927.801/0001-     Prefeitura Bairro Itapuã CadÚnico                                                                                                    | UF<br>BA<br>BA<br>BA<br>BA<br>BA<br>BA       | Município<br>SALVADOR<br>SALVADOR<br>SALVADOR<br>SALVADOR<br>SALVADOR<br>SALVADOR | Situação<br>Ativo<br>Ativo<br>Ativo<br>Ativo<br>Ativo<br>Ativo<br>Ativo | Cadastro<br>Em<br>Atualização<br>Em<br>Atualização<br>Em<br>Atualização<br>Em<br>Atualização<br>Em<br>Atualização<br>Em                               | Editar<br>L<br>L<br>L<br>L<br>L<br>L                                    |
| Sitens encontrados         Nome           CNPJ         Nome           13.927.801/0017-         CUIDAR E Cadastro Único           13.927.801/0017-         Núcleo de Ações Articuladas para População em Situação de Rua - NUAR           13.927.801/0001-         Prefeitura Bairro - Cabula CadÚnico           13.927.801/0001-         Prefeitura Bairro Cajazeiras CadÚnico           13.927.801/0001-         Prefeitura Bairro Cadúnico           13.927.801/0001-         Prefeitura Bairro Cidade Baixa Cadúnico           13.927.801/0001-         Prefeitura Bairro Itapuã CadÚnico           13.927.801/0001-         Prefeitura Bairro Pau da Lima CadÚnico | UF<br>BA<br>BA<br>BA<br>BA<br>BA<br>BA<br>BA | Município<br>SALVADOR<br>SALVADOR<br>SALVADOR<br>SALVADOR<br>SALVADOR<br>SALVADOR | Situação<br>Ativo<br>Ativo<br>Ativo<br>Ativo<br>Ativo<br>Ativo<br>Ativo | Cadastro<br>Em<br>Atualização<br>Em<br>Atualização<br>Atualização<br>Em<br>Atualização<br>Em<br>Atualização<br>Em<br>Atualização<br>Em<br>Atualização | Editar<br>2<br>2<br>2<br>2<br>2<br>2<br>2<br>2<br>2<br>2<br>2<br>2<br>2 |

| 2. | Verifique se a opção "Postos do Cadastro Único – Cadúnico" | está |
|----|------------------------------------------------------------|------|
|    | corretamente preenchida na opção <b>Oferta</b>             |      |

| SUAS<br>Rede Socioassistencial Ór | cadastro<br>cadastro<br>gãos Governamentais Pessoa Física Administração |
|-----------------------------------|-------------------------------------------------------------------------|
| R Trocar Senha 🎴 Ajuda            | a Sair                                                                  |
| Outras - Rede S                   | Socioassistencial                                                       |
| Identificação Endereço            | Recursos Humanos Características Estrutura Acesso ao usuário<br>Gerais  |
| * Denominação:                    | Prefeitura Bairro Itapuã CadÚnico                                       |
| * Vinculação:                     | Governo Municipal 🗸                                                     |
| Ente-Federativo:                  | PREFEITURA MUNICIPAL DE SALVADOR                                        |
| Oferta:                           | Postos do Cadastro Único - CadÚnico 🗸                                   |
| * CNPJ:                           | 13.927.801/0001-49                                                      |
| * Data de Implantação:            | 29/03/2014                                                              |
| Referenciado ao CRAS:             | CRAS ITAPUĂ<br>Número de Referência: 29274038084                        |
| Relacionado ao CREAS:             | CREAS - BONOCÔ                                                          |
| Situação:                         | Ativo                                                                   |
|                                   | Salvar Desativar Cancelar                                               |
| Situação do cadastro: Em Atua     | lização                                                                 |
| ontrague de cadastrer cimitada    |                                                                         |

- 3. Clique em "Salvar".
- 4. Se o **Posto de Cadastro único** <u>não</u> estiver cadastrado, é necessário <u>adiciona</u>r uma nova unidade.

## CADASTRANDO UM NOVO POSTO DE CADASTRO ÚNICO NO CADSUAS

1. Após a pesquisa, vá até o final da página e clique em "Adicionar", se o Posto de Cadastro não estiver cadastrado no CadSUAS.

| lome:                   |                                                                         |    |           |          |                   |        |
|-------------------------|-------------------------------------------------------------------------|----|-----------|----------|-------------------|--------|
| NPJ:                    |                                                                         |    |           |          |                   |        |
| ituação do Cadastro: Se | lecionar V                                                              |    |           |          |                   |        |
| Pesquisar               |                                                                         |    |           |          |                   |        |
| 5 itens encontrados     | , mostrando todos os itens.                                             |    |           |          |                   |        |
| СМРЈ                    | Nome                                                                    | UF | Município | Situação | Cadastro          | Editar |
| 13.927.801/0017-<br>06  | CUIDAR E Cadastro Único                                                 | BA | SALVADOR  | Ativo    | Em<br>Atualização | 0      |
| 13.927.801/0017-<br>06  | Núcleo de Ações Articuladas para População em Situação de Rua -<br>NUAR | BA | SALVADOR  | Ativo    | Em<br>Atualização | 0      |
| 13.927.801/0001-<br>49  | Prefeitura Bairro - Cabula CadÚnico                                     | BA | SALVADOR  | Ativo    | Em<br>Atualização | 2      |
| 13.927.801/0001-<br>49  | Prefeitura Bairro Cajazeiras CadÚnico                                   | ва | SALVADOR  | Ativo    | Em<br>Atualização | 2      |
| 13.927.801/0001-<br>49  | Prefeitura Bairro Centro CadÚnico                                       | BA | SALVADOR  | Ativo    | Em<br>Atualização | 0      |
| 13.927.801/0001-<br>49  | Prefeitura Bairro Cidade Baixa Cadúnico                                 | вА | SALVADOR  | Ativo    | Em<br>Atualização | 2      |
| 13.927.801/0001-<br>49  | Prefeitura Bairro Itapuã CadÚnico                                       | BA | SALVADOR  | Ativo    | Em<br>Atualização | 2      |
| 13.927.801/0001-<br>49  | Prefeitura Bairro Pau da Lima CadÚnico                                  | вА | SALVADOR  | Ativo    | Em<br>Atualização | 2      |
| 13.927.801/0001-<br>49  | Prefeitura Bairro San Martin CadÚnico                                   | BA | SALVADOR  | Ativo    | Em<br>Atualização | 0_     |
| 13.927.801/0001-<br>49  | Prefeitura Bairro Subúrbio CadÚnico                                     | BA | SALVADOR  | Ativo    | Em<br>Atualização | 2      |
| 13.927.801/0001-<br>49  | Prefeitura Bairro Valéria CadÚnico                                      | BA | SALVADOR  | Ativo    | Em<br>Atualização | 2      |
| 13.927.801/0001-<br>49  | Prefeitura Rio Vermelho CadÚnico                                        | BA | SALVADOR  | Ativo    | Em<br>Atualização | 2      |
| 13.927.801/0001-<br>49  | SINDEC Cadastro Único                                                   | BA | SALVADOR  | Ativo    | Em<br>Atualização | 0      |
| 13.927.801/0001-<br>49  | SMED Cadastro Único                                                     | BA | SALVADOR  | Ativo    | Em<br>Atualização | 2      |
| 13.927.801/0001-<br>49  | Unidade Descentralizada Boca do Rio CadÚnico                            | BA | SALVADOR  | Ativo    | Em<br>Atualização | 0      |
|                         | ·                                                                       |    |           |          |                   |        |

 Em seguida, preencha os dados das abas "identificação" e "endereço", selecionando o tipo de <u>oferta</u>. Preencha os dados dos campos com \* para avançar.

| SUAS                                                                                                    | Sistema de Cadastro Cadastro Cadastro                                                                                                    |
|----------------------------------------------------------------------------------------------------|----------------------------------------------------------------------------------------------------|
| Rede Socioassistencial Ó                                                                                       | gãos Governamentais Pessoa Física Administração                                                                                                    |
| Q                                                                                                    |                                                                                                    |
| R Trocar Senha 🎽 Ajuda                                                                                         | Sar                                                                                                    |
|                                                                                                    |                                                                                                    |
| Outras - Rede                                                                                                  | Socioassistencial                                                                                                    |
|                                                                                                    |                                                                                                    |
| Identificação Endereço                                                                                         | Recursos Humanos Características Estrutura Acesso ao usuário                                                                                                    |
|                                                                                                    | Gerais                                                                                                    |
| * Denominação:                                                                                                 |                                                                                                    |
|                                                                                                    |                                                                                                    |
| * Vinculação:                                                                                                  | Selecionar 🗸                                                                                                    |
| * Vinculação:<br>Oferta:                                                                                       | Selecionar   ACESSUAS Trabalho - ACESSUAS                                                                                                    |
| * Vinculação:<br>Oferta:<br>* CNPJ:                                                                            | Selecionar        ACESSUAS Trabalho - ACESSUAS        ACESSUAS Trabalho - ACESSUAS                                                                                                    |
| * Vinculação:<br>Oferta:<br>* CNPJ:<br>* Data de Implantação:                                                  | Selecionar  ACESSUAS Trabalho - ACESSUAS ACESSUAS Trabalho - ACESSUAS ASsessoramento e Garantia de Direitos - AGD Unidode de Serverea Alimentar - Alimentar                                                                                                    |
| * Vinculação:<br>'Oferta:<br>* CNPJ:<br>* Data de Implantação:                                                 | Selecionar  ACESSUAS Trabalho - ACESSUAS ACESSUAS Trabalho - ACESSUAS Assessoramento e Garantia de Direitos - AGD Unidados de Segurença Alimentar Postos do Cadastro Único - CadÚnico                                                                                                    |
| * Vinculação:<br>Oferta:<br>* CNPJ:<br>* Data de Implantação:<br>Referenciado ao CRAS:                         | Selecionar ACESSUAS Trabalho - ACESSUAS ACESSUAS Trabalho - ACESSUAS Assessoramento e Garantia de Direitos - AGD Unidados do Soguração Alimentar Postos do Cadastro Unico - CadUnico Situação de Cataminado Publica e Emergência - Emergência                                                                                                    |
| * Vinculação:<br>Oferta:<br>* CND:<br>* Data de Implantação:<br>Referenciado ao CRAS:<br>Relacionado ao CREAS: | Selecionar          ACESSUAS Trabalho - ACESSUAS         ACESSUAS Trabalho - ACESSUAS         ACESSUAS Trabalho - ACESSUAS         Assessoramento e Garantia de Direitos - AGD         Unidades de Deguraça Alimentar - Alimentar         Postos do Cadastro Único - CadUnico         Situação de Catarmidade Pública e Emergência - Emergência         Medida Socioeducativa - MSE |

Em identificação, preencha:

- ✓ Denominação como é chamado o Postos do Cadastro Único;
- ✓ Vinculação, que neste caso é, Gestão Municipal;
- ✓ Oferta que é a forma que o questionário será identificado para migrar para o sistema do Censo SUAS. Neste caso "Postos do Cadastro Único"
- ✓ CNPJ CNPJ ao qual está vinculado

Atenção! Caso seja uma unidade pública estatal, por favor, preencha com o CNPJ da órgão gestor municipal ou da prefeitura.

- ✓ Data de Implantação que é a data na qual as atividades da unidade começaram.
- Referenciado ao CRAS e Relacionado ao CREAS Esta informação é obrigatória no sistema. Caso esta unidade não possua CRAS ou CREAS de referencia, informe o mais próximo.

**Atenção!** Embora esta seja uma informação obrigatória, aqui há uma concepção mais ampla. São apenas unidades de referência 3. Na aba de **Endereço** preencha os campos de Endereço conforme solicitado.

**Atenção!** As informações de endereço, e-mail e telefone são informações disponibilizadas publicamente. Por isso, dê preferência a e-mail e telefones institucionais.

O e-mail colocado neste local é o principal meio de comunicação entre o Ministério e a unidade, por isso, verifique se o mesmo está adequadamente preenchido. Todas as notificações do Censo SUAS serão encaminhadas por este e-mail.

| SUAS                    |                            | Sistema de<br>Cadastro   | SUAS                    | Q<br>Ilova Pesquisa     |                   |                 |
|-------------------------|----------------------------|--------------------------|-------------------------|-------------------------|-------------------|-----------------|
| Rede Socioassiste       | encial Órgãos Gove         | ernamentais Pesso        | oa Física Administ      | ração                   |                   |                 |
| R Trocar Senha          | Ajuda 📱 Sair<br>Rede Socio | assistencia              | 1                       |                         |                   |                 |
| Identificação           | Endereço                   | Recursos Humanos         | Características Gerais  | Estrutura               | Acesso ao usuário |                 |
| * Tipo de Logradouro:   | AVENIDA                    | ~                        |                         |                         | * Tipo de Endere  | ço: Comercial 🗸 |
| * Logradouro:           | General San Ma             | artin                    |                         |                         | * Bairro:         | San Martin      |
| * Número:               | 239                        |                          |                         |                         | * Cep:            | 40.000-000      |
| * UF:                   | BA                         |                          |                         |                         | Complemento:      |                 |
| * Cidade:               | SALVADOR                   |                          | ~                       |                         |                   |                 |
| Ponto de referência:    | Número Mistera 1           | NUCLES 200, SEU (EXU)    | content o caracteres.   |                         |                   |                 |
| * E-mail:               | dg.prefeiturabai           | irro@salvador.ba.g       | ov.br                   |                         | $\supset$         |                 |
| Sítio:                  |                            |                          |                         |                         |                   |                 |
| * DDD - Telefone:       | 71 - 3202                  | 2300 Ramal               |                         |                         |                   |                 |
| Fax:                    |                            |                          |                         |                         |                   |                 |
|                         |                            | Salvar                   | celar                   |                         |                   |                 |
| Situação do cadastro: L | Em Atualização             |                          |                         |                         |                   |                 |
| ATENÇÃO:                | Para salvar os dados de o  | ada aba use a opção Sal  | var ou Adicionar (se es | tiver na aba Recursos H | umanos).          |                 |
|                         | A opção Finalizar apena    | s muda o status do cada: | stro para finalizado.   |                         |                   |                 |
|                         |                            |                          |                         |                         |                   |                 |

4. Na aba **Recursos Humano**s, é preciso cadastrar a equipe de referência responsável pela gestão do Posto de Cadastro único. Para isso é preciso primeiramente realizar o cadastramento da pessoa física.

### COMO CADASTRAR PESSOA FÍSICA NO CADSUAS

 Para cadastrar a pessoa física, clique no ícone de lupa indicado na seta abaixo. Aparecerá uma janela solicitando o CPF. Digite o CPF e logo em seguida, "pesquisar".

| Outras -                    | Rede Socio                 | assistencia      | l.                     |                 |                       |                   |   |                |         |        |
|-----------------------------|----------------------------|------------------|------------------------|-----------------|-----------------------|-------------------|---|----------------|---------|--------|
| Identificação               | Endereço                   | Recursos Humanos | Características Gerais | Estrutura       | Acesso ao usuário     |                   |   |                |         |        |
| * Nome:                     |                            |                  | ·                      |                 | 2                     |                   |   |                |         |        |
| Escolaridade:               |                            |                  |                        |                 |                       |                   |   |                |         |        |
| Profissão:                  |                            |                  |                        |                 |                       |                   |   |                |         |        |
| * Cargo/Função:             |                            | Selecionar       |                        | ~               |                       |                   |   |                |         |        |
| Pertence à equipe d<br>BPC: | e acompanhamento do        |                  |                        |                 |                       |                   |   |                |         |        |
| * Carga horária:            |                            | Selecionar       | ~                      |                 |                       |                   |   |                |         |        |
| * Vinculo institucion       | al:                        | Selecionar       |                        |                 |                       | ~                 |   |                |         |        |
| * Início do Exercício       | da Função:                 |                  |                        |                 |                       |                   |   |                |         |        |
| Término do Exercíci         | o da Função:               |                  |                        |                 |                       |                   |   |                |         |        |
|                             |                            | Adicionar        | Cancelar               |                 |                       |                   |   |                |         |        |
| 3 itens encontrado          | os, mostrando todos os ite | ns.              |                        |                 |                       |                   |   |                |         |        |
| CPF                         | Nome                       | Cargo            | Profissão              | Co              | oordenador(a)<br>tual | Início<br>Mandato | ÷ | Fim<br>Mandato | Excluir | Editar |
| 015 417 755-                |                            |                  | Outro profise          | levin eb lenois |                       |                   |   |                | an      |        |

2. Se o resultado for "Nenhuma Pessoa foi encontrada", clique em "Adicionar".

| S Pessoa Física   CadSuas - Google Chrome                                                                                                    |
|----------------------------------------------------------------------------------------------------|
| ① Não seguro   aplicacoes.mds.gov.br/cadsuas/pesquisarPessoaFisica.html                                                                                                    |
| Pesquisar Pessoas                                                                                                    |
| CPF: Pesquisar                                                                                                    |
| Faça a pesquisa para localizar a informação desejada, caso não encontre, clique em Adicionar para cadastrar os dados necessários.<br>Nenhuma Pessoa foi encontrada.<br>Adicionar |
| Versão 3.13.1                                                                                                    |

3. Aparecerá uma nova janela com campos para preenchimento dos dados da pessoa a ser cadastrada. Preencha todos os campos corretamente e clique em "**avançar**". Os campos com \* são obrigatórios.

| -                                        |                                                                   |
|------------------------------------------|-------------------------------------------------------------------|
| <ol> <li>Não seguro   aplicac</li> </ol> | oes.mds.gov.br/cadsuas/editPessoaFisica.html?method=Add&from=list |
| **                                       |                                                                   |
| * Nome:                                  |                                                                   |
| * Sexo:                                  | ○ f ○ m                                                           |
| * Data de Nascimento:                    |                                                                   |
| * CPF:                                   |                                                                   |
| * RG:                                    | Órgão emissor: UF: Selecionar 🗸                                   |
| Data Emissão:                            |                                                                   |
| * Escolaridade:                          | Selecionar 🗸                                                      |
| * Profissão:                             | Selecionar                                                        |
| Número do registro profissional:         |                                                                   |
| Número Título de Eleitor:                |                                                                   |
| Zona Eleitoral:                          |                                                                   |
| Seção:                                   |                                                                   |
| * E-mail:                                |                                                                   |
| * DDD - Telefone para Contato:           |                                                                   |
| DDD - Celular para Contato:              |                                                                   |
|                                          | Avançar Cancelar Voltar                                           |
|                                          |                                                                   |
| /ersão 3.13.1                            | © 2008 Ministé                                                    |

4. Após preencher a aba Identificação, ao clicar em "**avançar**" no final do formulário é possível preencher a aba de Endereço para Contato. Preencha os campos obrigatórios (e demais campos) e clique em "**Salvar**".

| O preenchimento desta abs é obrigatório!   Informação   * Tipo de Logradouro:   * Logradouro:   * Nimero:   Complemento:   * Tipo de Enderego:   Selecionar •   * UF:   Selecionar •   * UF:   Selecionar •   * Cep:   Ponto de referência:   Número Máximo de caracteres 250. Seu texto contém 0 caracteres.   DD - Telefone:   -   Ramal                                                                                                    |                                              |                                                                 |                             |
|----------------------------------------------------------------------------------------------------|----------------------------------------------|-----------------------------------------------------------------|-----------------------------|
| Informação     * Tipo de Logradouro:     * Tipo de Logradouro:     * Número:     * Omplemento:     * Tipo de Enderego:     * Selecionar     * UF:   * Selecionar     * Omplemento:     * Tipo de Enderego:   * Selecionar     * Omplemento:     * Tipo de Enderego:     * Selecionar     * Omplemento:     * Tipo de Enderego:   * Selecionar     * Omplemento:     * Tipo de Enderego:     * Selecionar     * Omplemento:     * Omplemento:     * Omplemento:     * Omplemento:     * Omplemento:     * Omplemento:     * Omplemento:     * Omplemento:     * Omplemento:     * Omplemento:     * Omplemento:     • Omplemento:     • Omplemento:     • Omplemento:     • Omplemento:     • Omplemento:     • Omplemento:     • Omplemento:     • Omplemento:     • Omplemento:     • Omplemento:     • Omplemento:     • Omplemento:     • Omplemento:     • Omplemento: | <ol> <li>O preenchimento desta al</li> </ol> | pa é obrigatório!                                               |                             |
| * Tipo de Logradouro:   * Logradouro:   * Logradouro:   * Número:   © Complemento:   * Tipo de Endereço:   Selecionar •   * UF:   Selecionar •   * UF:   Selecionar •   * Ori:   Selecionar •   * Onto de referência:   Número Máximo de caracteres 250. Seu texto contém 0 caracteres.   DD - Telefone:   Salvar   Versão 3.13.1                                                                                                    | Informação Endereço p                        | ara Contato                                                     |                             |
| * Tipo de Logradouro: Selecionar   * Logradouro:                                                                                                    |                                              |                                                                 |                             |
| * Logradouro:                                                                                                    | * Tipo de Logradouro:                        | Selecionar 🗸                                                    |                             |
| * Número:   Complemento:   * Tipo de Endereço:   Selecionar •   * UF:   Selecionar •   * Bairro:   * Cep:   Ponto de referência:   Número Máximo de caracteres 250. Seu texto contém 0 caracteres.   DD0 - Telefone:   • Cancelar                                                                                                    | * Logradouro:                                |                                                                 |                             |
| Complemento:   * Tipo de Enderego:   Selecionar   * UF:   Selecionar   * Bairro:   * Cep:   Ponto de referência:   Número Máximo de caracteres 250. Seu texto contém 0 caracteres.   DD - Telefone:   -   Ramal                                                                                                    | * Número:                                    |                                                                 |                             |
| * Tipo de Endereço: Selecionar   * UF: Selecionar   * Bairro:                                                                                                    | Complemento:                                 |                                                                 |                             |
| * UF:       Selecionar •         * Bairro:                                                                                                    | * Tipo de Endereço:                          | Selecionar 🗸                                                    |                             |
| * Bairro:<br>* Cep:<br>Ponto de referência:<br>DDD - Telefone:<br>Salvar Cancelar<br>Versão 3.13.1 © 2008 Ministério do Deser                                                                                                    | * UF:                                        | Selecionar 🕶                                                    |                             |
| * Cep:<br>Ponto de referência:<br>DDD - Telefone:<br>Salvar Cancelar<br>Versão 3.13.1 © 2008 Ministério do Deser                                                                                                    | * Bairro:                                    |                                                                 |                             |
| Ponto de referência:<br>Número Máximo de caracteres 250. Seu texto contém 0 caracteres.<br>DDD - Telefone:<br>Salvar Cancelar<br>Versão 3.13.1 © 2008 Ministério do Deser                                                                                                    | * Cep:                                       |                                                                 |                             |
| Ponto de referência:<br>Número Máximo de caracteres 250. Seu texto contém 0 caracteres.<br>DDD - Telefone:<br>Salvar ancelar<br>/ersão 3.13.1 © 2008 Ministério do Deser                                                                                                    |                                              |                                                                 |                             |
| Ponto de referencia:<br>Número Máximo de caracteres 250. Seu texto contém 0 caracteres.<br>DDD - Telefone:<br>Salvar Cancelar<br>/ersão 3.13.1 © 2008 Ministério do Deser                                                                                                    |                                              |                                                                 |                             |
| Número Máximo de caracteres 250. Seu texto contém 0 caracteres.       DDD - Telefone:       -       Ramal   Versão 3.13.1 © 2008 Ministério do Deser                                                                                                    | Ponto de referência:                         |                                                                 |                             |
| DDD - Telefone: Ramal<br>Salvar Cancelar<br>Versão 3.13.1 © 2008 Ministério do Deser                                                                                                    |                                              | Número Máximo de caracteres 250. Seu texto contém 0 caracteres. | //                          |
| Salvar Cancelar © 2008 Ministério do Deser                                                                                                    | DDD - Telefone:                              | - Ramal                                                         |                             |
| /ersão 3.13.1 © 2008 Ministério do Desen                                                                                                    | Salvar Cancelar                              |                                                                 |                             |
| /ersão 3.13.1 © 2008 Ministério do Deser                                                                                                    |                                              |                                                                 |                             |
|                                                                                                    | /ersão 3.13.1                                |                                                                 | © 2008 Ministério do Desenv |

**Atenção!** Caso o usuário não queira informar endereço e contato, os campos podem ser preenchidos com as informações das unidades.

No caso do e-mail, é preciso ficar atento, apenas e-mails únicos por pessoa podem ser cadastrado no SAA. Logo, se a pessoa precisar acessar algum sistema, mesmo o Censo SUAS, será necessário preencher o e-mail da pessoa. Para os demais membros da equipe, pode cadastrar o e-mail institucional do Posto de Cadastramento.

5. O registro estará salvo. A pessoa estará com seu cadastro no CadSuas efetivado. O passo seguinte é vincular a pessoa à unidade do **Posto de Cadastro Único**.

| Rede Socioassistencial Órg<br>Trocar Senha 🔐 Ajuda | iãos Govern  | amentais Pessoa Fís          | ica Administração         |    |          |         |        |
|----------------------------------------------------|--------------|------------------------------|---------------------------|----|----------|---------|--------|
| Registro salvo com sucess                          | 0.           |                              |                           |    |          |         |        |
| Informação Endereço pa                             | ira Contato  |                              |                           |    |          |         |        |
| * Tipo de Logradouro:                              | Seleciona    | ar 🗸                         |                           |    |          |         |        |
| * Logradouro:                                      |              |                              |                           |    | ]        |         |        |
| * Número:                                          |              |                              |                           |    |          |         |        |
| Complemento:                                       |              |                              |                           |    | ]        |         |        |
| * Tipo de Endereço:                                | Seleciona    | ar 🗸                         |                           |    |          |         |        |
| * UF:                                              | Seleciona    | ar 🗸                         |                           |    |          |         |        |
| * Bairro:                                          |              |                              |                           |    | ]        |         |        |
| * Cep:                                             |              |                              |                           |    |          |         |        |
| Ponto de referência:                               | Número Máxin | no de caracteres 250. Seu te | exto contém 0 caracteres. |    |          | Å       |        |
| DDD - Telefone:                                    |              | -                            | Ramal                     |    |          |         |        |
| Salvar Cancelar                                    |              |                              |                           |    |          |         |        |
| Um item encontrado.                                |              |                              |                           |    |          |         |        |
| Logradouro                                         |              | Numero                       | Município                 | UF | Bairro   | Excluir | Editar |
|                                                    |              | 401                          | BRASILIA                  | DF | cruzeiro | 6       | L      |

### VINCULANDO A PESSOA FÍSICA NA UNIDADE DE POSTO DE CADASTRO ÚNICO

 No CadSuas, retorne a janela de preenchimento da "Rede Socioassistencial" →"Outras" →Recursos Humanos e clique em "Adicionar"

| lentificação              | Endereço             | Recursos Humanos | Características Gerais | Estrutura | Acesso ao usuário |        |  |  |
|---------------------------|----------------------|------------------|------------------------|-----------|-------------------|--------|--|--|
| Nome:                     |                      |                  |                        |           | 0                 | 、<br>、 |  |  |
| scolaridade:              |                      |                  |                        |           |                   |        |  |  |
| rofissão:                 |                      |                  |                        |           |                   |        |  |  |
| Cargo/Função:             |                      | Selecionar       |                        | ~         |                   |        |  |  |
| ertence à equipe d<br>PC: | de acompanhamento do |                  |                        |           |                   |        |  |  |
| Carga horária:            |                      | Selecionar       | ~                      |           |                   |        |  |  |
| Vinculo institucion       | nal:                 | Selecionar       |                        |           |                   | ~      |  |  |
| Início do Exercício       | o da Função:         |                  |                        |           |                   |        |  |  |
| érmino do Exercíc         | io da Função:        |                  |                        |           |                   |        |  |  |
|                           |                      | Adiciona         | ar ancelar             |           |                   |        |  |  |
|                           |                      |                  |                        |           |                   |        |  |  |

2. Na janela seguinte, clique no ícone da lupa e insira o CPF da pessoa cadastrada.

| Identificação               | Endereça               | Recursos Humanos | Características Gerais | Estrutura | Acesso ao usuário       |                   |                |         |       |
|-----------------------------|------------------------|------------------|------------------------|-----------|-------------------------|-------------------|----------------|---------|-------|
| * Nome:                     |                        |                  |                        |           | - 69                    | 5                 |                |         |       |
| Escolaridader               |                        |                  |                        |           | $\sim$                  |                   |                |         |       |
| Profissillor                |                        |                  |                        |           |                         |                   |                |         |       |
| * Cargo/Função:             |                        | Selecionar       |                        | *         |                         |                   |                |         |       |
| Pertance à equipe (<br>BPC) | óe acompanhamento do   |                  |                        |           |                         |                   |                |         |       |
| * Carga horária:            |                        | Selecionar       | ~                      |           |                         |                   |                |         |       |
| * Vincule institucie        | nali                   | Selecionar       |                        |           |                         | *                 |                |         |       |
| * Início do Exercici        | o da Função:           |                  |                        |           |                         |                   |                |         |       |
| Término do Exercio          | io da Função:          |                  |                        |           |                         |                   |                |         |       |
|                             |                        | Adiciona         | ar Cancelar            |           |                         |                   |                |         |       |
| 2 itens encontrad           | ios. mostrando todos i | os itens.        |                        |           |                         |                   |                |         |       |
| CPF                         | Nome                   | Carg             | o Profiss              | io        | Coordenador(a)<br>Atual | Inicio<br>Mandato | Fim<br>Mandata | Excluir | Edite |

3. Digite o numero do CPF e clique em "pesquisar"

| Pesqu                      | lisar Pessoas                                                                                                    |
|----------------------------|----------------------------------------------------------------------------------------------------|
| CPF:                       | Pesquisar                                                                                                    |
|                            |                                                                                                    |
|                            |                                                                                                    |
| Faça a pesqu               | isa para localizar a informação desejada, caso não encontre, clique em Adicionar para cadastrar os dados necessários        |
| Faça a pesqu               | isa para localizar a informação desejada, caso não encontre, clique em Adicionar para cadastrar os dados necessários        |
| Faça a pesqu<br>Versão 3.1 | isa para localizar a informação desejada, caso não encontre, clique em Adicionar para cadastrar os dados necessários<br>3.1 |
| Faça a pesqu<br>Versão 3.1 | isa para localizar a informação desejada, caso não encontre, clique em Adicionar para cadastrar os dados necessários<br>3.1 |

4. Aparecerá a pessoa cadastrada. Clique no **ícone** de "selecionar" e o CPF será vinculado à unidade.

|                         | Pesquisa                                 | r                    |              |                      |              |           |   |
|-------------------------|------------------------------------------|----------------------|--------------|----------------------|--------------|-----------|---|
| ;a a pesquisa para loca | lizar a informação desejada, caso não er | ncontre, clique em A | dicionar par | a cadastrar os dados | necessários. |           |   |
| n item encontrad        | lo.                                      | <b>6</b>             |              |                      | 111-16-1     |           | 2 |
| PF                      | LANA BARBOSA                             | F                    | UF           | Municipio            | NÃO POSSUI   | Sectionar |   |
| and the second second   |                                          |                      |              |                      |              |           |   |

5. A figura seguinte mostra o nome da pessoa a ser vinculada na unidade. Clique em SELECIONE.

**Atenção!** Cuidado, no CADSUAS existe a opção SELECIONE – no qual a pessoa será vinculada a uma unidade e o botão ADICIONE – que iniciará o cadastro de uma nova pessoa. Portanto, neste ponto, clique em SELECIONE.

6. Preencha os campos marcados com\* - Cargo/função; carga horária; função; vínculo e início do exercício da função.

Atenção! O campo término do exercício da função não é obrigatório.

| Identificação             | Endereço             | Recursos Humanos | Características Gerais | Estrutura | Acesso ao usuário |   |  |
|---------------------------|----------------------|------------------|------------------------|-----------|-------------------|---|--|
| * Nome:                   |                      | LANA BARBOS      | A.                     |           | a                 |   |  |
| Escolaridade:             |                      | Especialização   |                        |           |                   |   |  |
| Profession                |                      | Antropólogo      |                        |           |                   |   |  |
| * Cargo/Função:           |                      | Selecionar       |                        | ~         |                   |   |  |
| Pertence à equipe<br>BPC: | de acompanhamento do |                  |                        |           |                   |   |  |
| * Carga horária:          |                      | Selecionar       | *                      |           |                   |   |  |
| * Vinculo institud        | onali                | Selecionar       |                        |           |                   | * |  |
| * Inicio do Exerci        | cio da Funçãos       |                  |                        |           |                   |   |  |
| Término do Exerc          | icio da Punção:      |                  |                        |           |                   |   |  |

7. A pessoa estará vinculada ao Posto de Cadastro Único no CadSuas. Repita os passos para cadastrar mais pessoas e vincular à unidade.

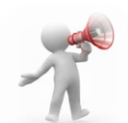

MANTENHA OS DADOS DA UNIDADE E OS DADOS DE PESSOA FÍSICA SEMPRE ATUALIZADOS.

DESTA FORMA SERÁ MAIS FÁCIL E ÁGIL QUALQUER PROCEDIMENTO POSTERIOR, INCLUSIVE

PARA O PREENCHIMENTO DO QUESTIONÁRIO DO CENSO SUAS.